## **Hub Admin Dashboard**

Every HUB comes with an administrative dashboard that gives you a quick overview of some activity or items on the site that need attention.

First login to the administrative back-end.

| e Menus Content Components Extensions Tools Help                                                                                                    |                   |                       | 📓 Lega              | cy: 1.0 🖓 Pre | view 😳 0 🗯    | 1 🔍 L  |  |
|----------------------------------------------------------------------------------------------------|-------------------|-----------------------|---------------------|---------------|---------------|--------|--|
| Abuse reports                                                                                                    | ✓ Logged in Users |                       |                     |               |               |        |  |
| -<br>There is 1 new always second                                                                                                    |                   | Name                  | Group               | Client        | Last Activity | Logout |  |
| Support licketa                                                                                                    | 1                 | hubadmin              | Super Administrator | administrator | 0.0 hours ago |        |  |
| There are \$5 means lead follows                                                                                                    | Popular           |                       |                     |               |               |        |  |
| There are no unassigned screets.                                                                                                    |                   | Recent added Articles |                     |               |               |        |  |
| There are 22 tickets open for more than three months.                                                                                                    |                   | Menu Stats            |                     |               |               |        |  |
| Pending resources                                                                                                    |                   |                       |                     |               |               |        |  |
|                                                                                                    |                   |                       |                     |               |               |        |  |
| There are 25 pending resources.                                                                                                    |                   |                       |                     |               |               |        |  |
| There are 25 pending resources.                                                                                                    |                   |                       |                     |               |               |        |  |
| There are 25 pending resources.  Tool contributions There are 9 tool contributions requiring administrator action.                                                                      |                   |                       |                     |               |               |        |  |
| There are 25 pending resources.<br>Tool contributions<br>There are 9 tool contributions requiring administrator action.<br>Store orders                                                 |                   |                       |                     |               |               |        |  |
| There are 25 pending resources.                                                                                                    |                   |                       |                     |               |               |        |  |
| There are 25 pending resources.  Tool contributions There are 9 tool contributions requiring administrator action.  Store orders There is 1 new order in the store.  GG Success stories |                   |                       |                     |               |               |        |  |
| There are 25 pending resources.                                                                                                    |                   |                       |                     |               |               |        |  |

Once logged in, you should be presented with a dashboard of categories and the activity within them, such as "Abuse Reports", "Support Tickets", etc. Items that require attention are highlighted in red and give direct links to their corresponding components so you may address the issue presented.

| There are 9 tool contributions requiring administrator action. |                                         |
|----------------------------------------------------------------|-----------------------------------------|
| 🚔 Store orders                                                 |                                         |
| There is 1 new order in the store.                             |                                         |
| 66 Success stories                                             |                                         |
| There is 1 new success story received in the past month.       |                                         |
| nt Wishes                                                      |                                         |
| There are 0 new wishes on the main nanoHUB.org wishlist.       |                                         |
|                                                                |                                         |
|                                                                |                                         |
|                                                                | Joomlal is Free Software released under |

For instance, in the screenshot below, the dashboard says there are 46 unassigned support tickets. By clicking on the link "46 unassigned tickets", you will be immediately taken to the support ticket manager. From there you may assign, update, comment on, or close tickets.

| Site | Menus          | Content          | Components          | Extensions | Tools | Help |  |
|------|----------------|------------------|---------------------|------------|-------|------|--|
|      |                |                  |                     |            |       |      |  |
| 0    | Abuse rep      | orts             |                     |            |       |      |  |
| -    |                | have a second    |                     |            |       |      |  |
| The  | re is 1 new a  | ibuse report.    |                     |            |       |      |  |
|      | Support t      | ickets           |                     |            |       |      |  |
| The  |                | accianad tickat  | _                   |            |       |      |  |
| THE  | e ale 40 un    | assigned toket   | 5.                  |            |       |      |  |
| The  | re are 22 ticl | cets open for m  | ore than three mor  | iths.      |       |      |  |
|      | Pendina ı      | esources         |                     |            |       |      |  |
| _    |                |                  |                     |            |       |      |  |
| The  | re are 25 pe   | nding resource   | S.                  |            |       |      |  |
| - 🍾  | Tool cont      | ributions        |                     |            |       |      |  |
| The  | o oro 0 tool   | oontributiono re | autrina administrat | or option  |       |      |  |

Back to the Administrative Guide